# **PROJET TRUENAS**

Dans ce projet nous allons nous intéresser à TrueNas et à comment mettre en place un serveur Nas à l'aide de ce système d'exploitation.

### Prérequis :

- VmWare Workstation
- Une ISO TrueNas
- Une machine pour accéder à l'interface web (Windows 10)

#### **Procédure :**

On commence d'abord par crée une machine virtuelle qu'on va nommer **Truenas** ici. On règle ma machine virtuelle pour que le TrueNas puisse fonctionner correctement, ici on va donner les specs suivants :

Carte Réseau : NAT / Capacité : 20 Go / RAM : 2 Go / Processeur : 1 / Core : 2

Nous commençons ensuite l'installation de l'iso. On ouvre d démarre la machine virtuelle et au démarrage, nous allons sélectionner **Install/Upgrade** puis la touche **OK**.

| TrueNAS 13.0-U4 Console Setup                                      |
|--------------------------------------------------------------------|
| Install∠Upgrade<br>2 Shell<br>3 Reboot System<br>4 Shutdowm System |
| Cancel>                                                            |
|                                                                    |

Ici on voit un message nous indiquant que nous n'avons pas la mémoire requis qui est de 8 go. Nous cliquons sur **Yes** afin d'accepter le fait que nous n'avons pas assez de RAM. Ceci n'affectera pas pour la suite.

| TrueNAS                                                           |
|-------------------------------------------------------------------|
| This computer has less than the recommended 8 GB of RAM.          |
|                                                                   |
| Operation without enough RAM is not recommended. Continue anyway? |
| <pre>     Yes &gt; &lt; No &gt; </pre>                            |
|                                                                   |
|                                                                   |
|                                                                   |
|                                                                   |
|                                                                   |
|                                                                   |
|                                                                   |
|                                                                   |

On coche ensuite le disque virtuel avec la touche **espace** et on appuie sur **OK** 

| Select one or<br>installed (use | <mark>Choose desti</mark><br>more drives w<br>e arrow keys t | nation media<br>here TrueNAS show<br>o navigate to the | ld be<br>drive(s)  |
|---------------------------------|--------------------------------------------------------------|--------------------------------------------------------|--------------------|
| for installat     [*] da0       | ion; select a<br><mark>VMware, VMwar</mark>                  | drive with the sp<br>e Virtual S 20                    | acebar).<br>.0 GiB |
| L                               | < <mark>DR &gt;</mark>                                       | <cancel></cancel>                                      |                    |
|                                 |                                                              |                                                        |                    |

Nous acceptons la faite que l'installation de TrueNas prenne en charge les différents formats de disque en cliquant sur **Ok**.

| TrueNAS installation<br>WARNING:<br>- This will erase ALL partitions and data on da0.<br>- You can't use da0 for sharing data. |
|----------------------------------------------------------------------------------------------------|
| NOTE:<br>- Installing on SATA, SAS, or NVMe flash media is recommended.<br>USB flash sticks are discouraged.                   |
| Proceed with the installation?                                                                                                 |
| <pre>     Yes &gt;</pre>                                                                                                    |
|                                                                                                    |
|                                                                                                    |
|                                                                                                    |
|                                                                                                    |

On rentre ensuite un mot de passe pour le compte root, on le confirme et on appuie sur **OK. Attention le Clavier est en Qwerty** 

| Enter your root password; cancel for no root<br>password<br>Password: *********<br>Confirm Password: ********* |
|----------------------------------------------------------------------------------------------------|
| Password: ************************************                                                                 |
|                                                                                                    |
|                                                                                                    |

On choisit de **Boot via le Bios** 

| TrueNAS Boot Mode                                                                                                    | 1 |
|----------------------------------------------------------------------------------------------------|---|
| TrueNAS can be booted in either BIOS or UEFI mode.                                                                            |   |
| BIOS mode is recommended for legacy and enterprise hardware,<br>whereas UEFI may be required for newer consumer motherboards. |   |
| <boot uefi="" via=""> <mark><boot bios="" via=""></boot></mark></boot>                                                        |   |
|                                                                                                    |   |
|                                                                                                    |   |
|                                                                                                    |   |
|                                                                                                    |   |
|                                                                                                    |   |
|                                                                                                    |   |

L'installation va ensuite démarrer, attendre la fin d'installation ensuite un message va apparaitre nous indiquons la fin et le succès de l'installation, appuyez sur **OK** et ensuite sur **reboot system.** 

| TrueNAS 13.0-U3.1 Console Setup-                                     |
|----------------------------------------------------------------------|
| 1 Install/Upgrade<br>2 Shell<br>3 Reboot System<br>4 Shutdown System |
| Cancel>                                                              |
|                                                                      |

Apres le redémarrage du serveur, une longue installation se lance, ensuite le serveur dévoile son adresse IP.

Une fois qu'on tape notre IP dans navigateur, on voit la page d'identification. Identifiant : root Attention le clavier est en Azerty cette foi donc on renseigne le mot de passe qu'on a défini auparavant. Cette fois le clavier en en AZERTY

Vous tomber ensuite sur la **DASHBOARD DE TRUENAS**, dans le menu à gauche allez sur **System -> General**, ici on peut modifier le fuseau horaire, la langue, le clavier qui est en QWERTY par défaut. Cliquez ensuite sur **Save/Sauvegarde**.

|   |                         | System / General |                                         |            |    |                                    |     | TrueNAS CORE® |
|---|-------------------------|------------------|-----------------------------------------|------------|----|------------------------------------|-----|---------------|
|   | 🖨 root<br>truenas.local |                  | Web Interface IPv4 Address *<br>0.0.0.0 |            |    |                                    |     | <u>•</u> @    |
|   | Dashboard               |                  | Web Interface IPv6 Address *            |            |    |                                    |     | • @           |
| * | Accounts -              |                  | Web Interface HTTP Port<br>80           |            |    |                                    |     | 0             |
|   | System 🔺                |                  | Web Interface HTTPS Port<br>443         |            |    |                                    |     | 0             |
|   | General                 |                  | HTTPS Protocols<br>TLSv1.2, TLSv1.3     |            |    |                                    |     | <u>•</u> 0    |
|   | NTP Servers             |                  | Web Interface HTTP -> HTTPS Redirec     | et (?)     |    |                                    |     |               |
|   | Boot                    |                  | Localization                            |            |    |                                    |     |               |
|   | Advanced                |                  | Language<br>English                     | • @        |    | Console Keyboard Map               |     | <u>•</u> @    |
|   | Email                   |                  | Sort languages by: 🔘 Name 🔘 Lan         | guage code |    | Timezone<br>America/Los_Angeles    | • @ |               |
|   | System Dataset          |                  | Date Format<br>2023-04-24               |            | •@ | Time Format<br>11:50:57 (24 Hours) |     | <u>•</u> 0    |
|   | Reporting               |                  |                                         |            |    |                                    |     |               |
|   | Alert Services          |                  | Other Options                           |            |    |                                    |     |               |

On va créer un nouveau pool pour pouvoir héberger NextCloud, pour cela nous allons ajouter deux disques dur (2 disques sont nécessaires). Comme vous voyez ici j'ai ajouté deux nouveaux disques et chacun 25 Go. (Taille recommandé) :20 Go Système de sécurité RAID est utilisé par défaut. Sur la page noire un message s'affiche disant qu'il a bien détectés les nouveaux disques.

| evice            | Summary                                                                                                    | Disk file                                      |                                                                   |
|------------------|----------------------------------------------------------------------------------------------------|------------------------------------------------|-------------------------------------------------------------------|
| Memory           | 2 GB                                                                                                    | C:\Users\nidal\Documents\Virtual Machines\true | enas\truenas.vmdk                                                 |
| Processors       | 2                                                                                                    |                                                | -                                                                 |
| Hard Disk (SCSI) | 20 GB                                                                                                    | Capacity                                       |                                                                   |
| CD/DVD (IDE)     | Using file C:\Users\nidal\Doc                                                                                                    | Current size: 1.7 GB                           |                                                                   |
| USB Controller   | Add Hardware Wizard                                                                                                    | >                                              | :                                                                 |
| Display          | Hardware Type<br>What type of hardware                                                                                                    | do you want to install?                        |                                                                   |
|                  | Hardware types:                                                                                                    | Explanation                                    |                                                                   |
|                  | Hard Disk<br>CO(DVD Drive<br>Hoppy Drive<br>Units Controller<br>Subscription<br>Sound Card<br>Parallel Port<br>Parallel Port<br>Printer<br>Concretic SCSI Device<br>Log Trusted Platform Module | Add a hard disk.                               | machine is powered off.<br>Map<br>Defragment<br>Expand<br>Compact |
|                  | Add Remove                                                                                                    | < Back Next > Cancel                           |                                                                   |

Nous allons sur notre interface web et on actualise la page afin que le serveur prenne en charge les changements effectués. **Stockage -> Volume ->ajouter -> Donner un nom à notre pool**, en sélectionnant les nouveaux disques avec les flèches au milieu on les envoie vers le menu à droite et on clique sur **Créer**.

|         | <b>.</b> .      |   | Stockage / Volumes / Import Pool                                                               | TrueNAS CORE® @ 2023 - iXsystems, In |
|---------|-----------------|---|------------------------------------------------------------------------------------------------|--------------------------------------|
|         | truenas.local   |   |                                                                                                |                                      |
|         | Tableau de bord |   | Cráser ou importer un volume     Di Dáchiffrer la volume     Sidertionner la volume à importer | Confirmer les ontions                |
| *       | Comptes         |   |                                                                                                |                                      |
|         | Système         |   | Créez un volume :<br>◎ Créer un nouveau volume ⑦                                               |                                      |
| <b></b> | Tâches          |   | O Importer un volume existant 3                                                                |                                      |
| *       | Réseau          |   |                                                                                                |                                      |
|         |                 | + | ANNULER CRÉER UN VOLUME                                                                        |                                      |
|         |                 |   |                                                                                                |                                      |

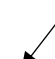

| Nom *<br>Volume                                                              |                                                                                                    | Chiffren                                                       | nent 🕜                                      |      |               |                         |                   |              |          |         |
|------------------------------------------------------------------------------|----------------------------------------------------------------------------------------------------|----------------------------------------------------------------|---------------------------------------------|------|---------------|-------------------------|-------------------|--------------|----------|---------|
| RÉINITIALISE                                                                 | R LA MISE EN PAGE                                                                                                   | SUGGÉREF                                                       | R UNE MISE EN I                             | PAGE |               | VDEV 🔻                  |                   |              |          |         |
|                                                                              | Disques di                                                                                                    | sponibles                                                      |                                             |      |               |                         | Da                | onnées VDevs |          | RÉPÉTER |
|                                                                              | Disque                                                                                                    | Туре                                                           | Capacity                                    |      |               |                         | Disque            | Туре         | Capacity |         |
|                                                                              | da1                                                                                                    | UNKNO                                                          | 20 GiB                                      |      | <b>▼</b><br>← |                         |                   |              |          |         |
|                                                                              | da2                                                                                                    | UNKNO                                                          | 20 GiB                                      |      |               | 0 selected              | l / 0 total       |              |          |         |
| Warning: The<br>numbers. Nor<br>and adding st<br>Show disk<br>2 selected / 2 | re are 2 disks available<br>n-unique serial number<br>uch disks to a pool can<br>ks with non-unique seri<br>t total | that have nor<br>s can be caus<br>result in lost<br>al numbers | i-unique serial<br>ed by a cabling<br>data. | ssue |               | Stripe<br>Capacité brut | te estimée: O B 🕐 | )            |          |         |

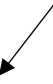

| Disc                        | ques disponibles                 |                         | Données             | s VDevs |          | Répéter |
|-----------------------------|----------------------------------|-------------------------|---------------------|---------|----------|---------|
| Disque                      | Type Capacity                    |                         | Disque              | Туре    | Capacity |         |
|                             |                                  |                         | da1                 | UNKNOW  | 20 GiB   |         |
| 0 selected / 0 total        |                                  |                         | da2                 | UNKNOW  | 20 GiB   |         |
| Filtrer les disques par nom | Filtrer les disques par capacité | 0 selected              | / 2 total           |         |          |         |
|                             |                                  | Miroir<br>Capacité brut | e estimée: 18 GiB 🕐 |         |          | ×       |

Notre pool est créé et on peut voir les détails comme :Nom, Type, espace utilisé, espace disponible, et aussi on peut voir l'état en ligne et hors line de notre disque.

| Volume                 | s                           |                    |                                 |                 |                            |                     |                |                | AJOUTER     |
|------------------------|-----------------------------|--------------------|---------------------------------|-----------------|----------------------------|---------------------|----------------|----------------|-------------|
| Volume                 | (System Dataset             | Pool)              | 0                               | NLINE 🥑   7 MiB | (0%) Utilisé   16.95 GiB L | ibre                |                |                | <b>\$</b> ^ |
| Nom <b>≑</b><br>Volume | Type <b>≑</b><br>FILESYSTEM | Utilisé 🗢<br>7 MiB | Available <b>≑</b><br>16.95 GiB | Compression 🗢   | Compression Ratio 🗢        | Readonly 🖨<br>false | Dedup 🗢<br>OFF | Commentaires 🜩 | :           |

Apres avoir créé notre Pool ici (Volume) on clique sur **Plugins** et on choisit le volume qu'on a déjà créé. On choisit ensuite NextCloud qui est un cloud (logiciel libre d'hébergement de fichiers) et on l'installe.

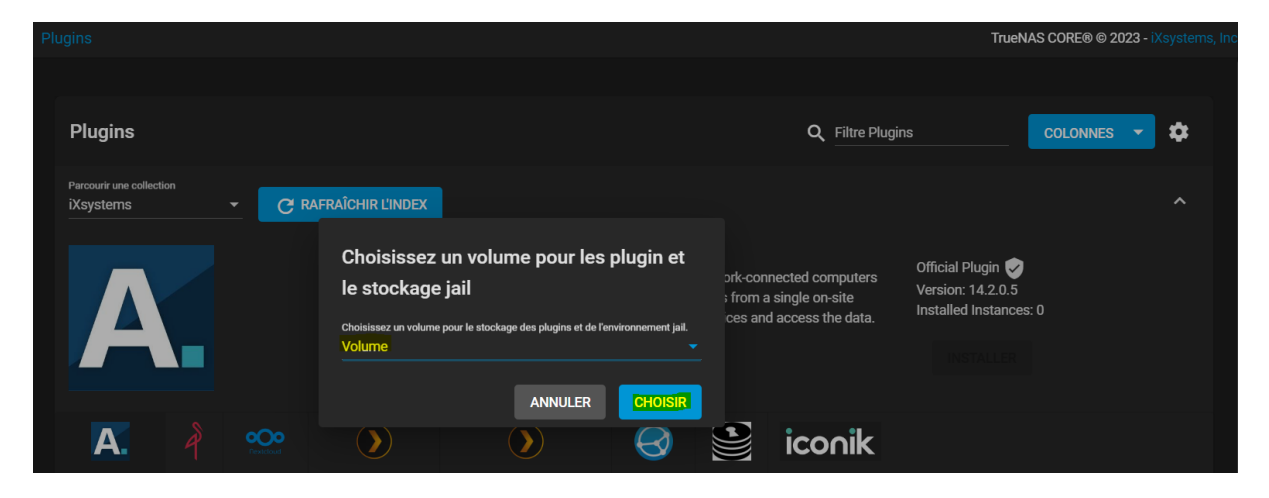

| Plugin · nextcloud      | Plugins / Ajouter                                  | Tru       |
|-------------------------|----------------------------------------------------|-----------|
|                         | Nom du Plugin                                      |           |
| Jail : Nextcloud        | nextcloud                                          |           |
| Nas = cocher            | Nextcloud                                          |           |
| Cliquez sur enregistrer | NAT ②                                              |           |
| et l'installation       |                                                    | Préfixe I |
| débuteÇa peut           | 🗸 🔿 Adresse IPv6                                   |           |
| prendre jusqu'au 20     | ENREGISTRER ANNULER INSTALLATION AVANCÉE DU PLUGIN |           |

minutes.

On colle l'adresse IP afficher du portail administratif sur le navigateur

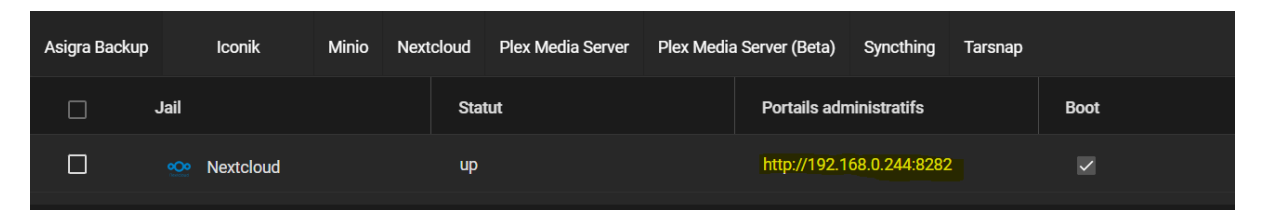

On tombe esnuite sur cette page de connexion :

| 000                                 |  |
|-------------------------------------|--|
| Se connecter à Nextcloud            |  |
| Nom d'utilisateur ou adresse e-mail |  |
| Mot de passe                        |  |
| → Se connecter                      |  |
| Mot de passe oublié ?               |  |
| Se connecter avec un périphérique   |  |
|                                     |  |

On rentre les coordonnées suivantes dans la page de connexion, on y accède en déroulant vers le bas dans le petit menu en bas et en sélectionnant **NOTES POST-INSTALLATION** 

| Parcourir une collectio |            |                                                                                                    |                             |                                                             |                                                                |
|-------------------------|------------|----------------------------------------------------------------------------------------------------|-----------------------------|-------------------------------------------------------------|----------------------------------------------------------------|
| iXsystems               | C          | RAFRAÎCHIR L'INDEX                                                                                                    |                             |                                                             |                                                                |
| A                       |            | Notes post-installation Database Name: nextcloud Database User: dbadmin Database Password: 57fa887dfa30d Nextcloud Admin User: ncadmin | 416                         | nnected computers<br>a single on-site<br>d access the data. | Official Plugin<br>Version: 14.2.0.5<br>Installed Instances: 0 |
| Α.                      | iconik     | Nextcloud Admin Password: 857c40                                                                                                    | 79b346db5e<br>FERMER        |                                                             |                                                                |
| Asigra Backup           | Iconik     | Minio Nextcloud Plex Media Serv                                                                                                    | er Plex Media Server (Beta) | Syncthing Tarsnap                                           |                                                                |
| Jail                    |            | Statut                                                                                                    | Portails administ           | tratifs Bo                                                  | ot                                                             |
| 5 REDÉMARREF            | R 🔳 ARRÊTE | er 🕑 mise à jour 🧎 poi                                                                                                    | NTS DE MONTAGE 🛛 🛱 GI       | érer 🧃 désinstai                                            | LER E NOTES POST-INSTALLATION                                  |

On tombe ensuite sur cette page

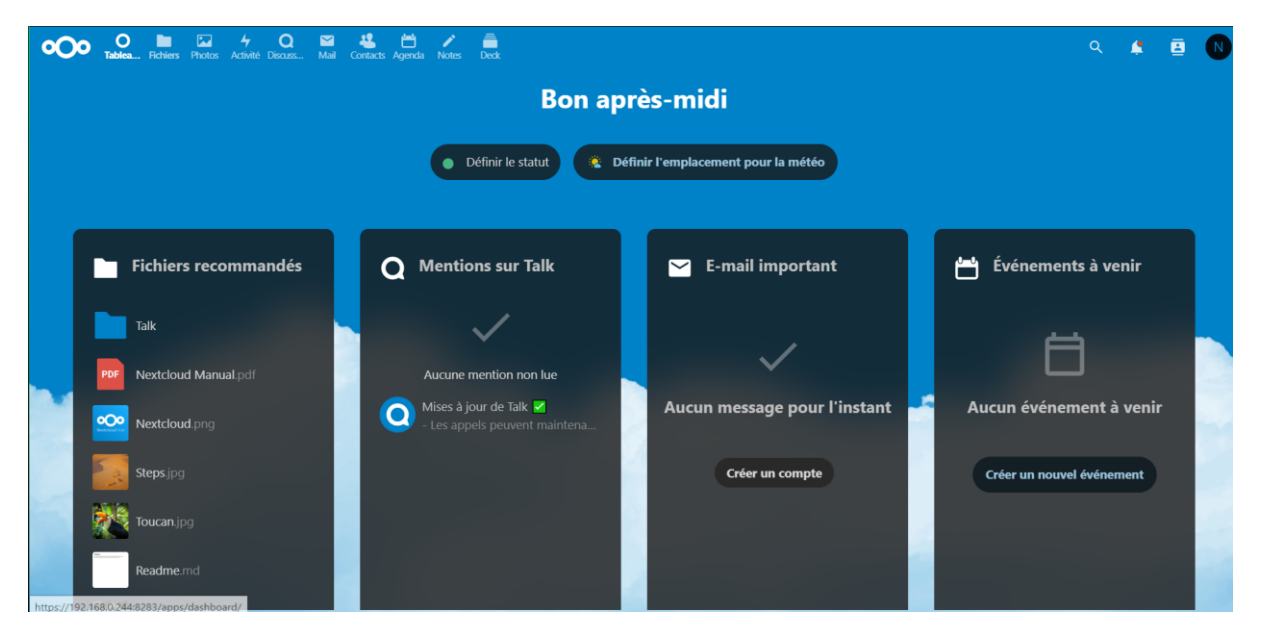

On peut modifier le mot de passe comme on veut en cliquant sur le **N en haut** à droite > utilisateur > modifier > terminer.

On peut maintenant téléverser des fichiers en allant sur **Fichier**, on clique sur le petit + et on appuie sur **téléverser un fichier**.

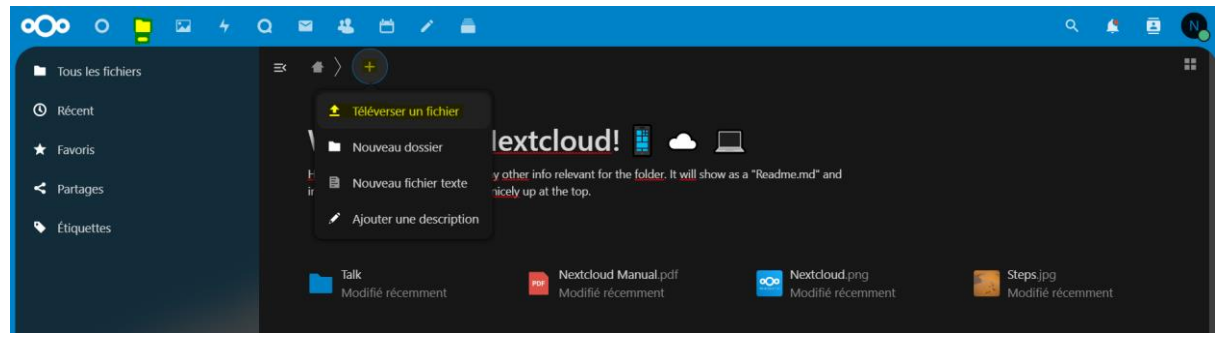

Apres avoir téléverser le fichier nous pouvons installer l'application Nextcloud sur notre ordinateur en allant sur le lien suivant :

https://nextcloud.com/install/

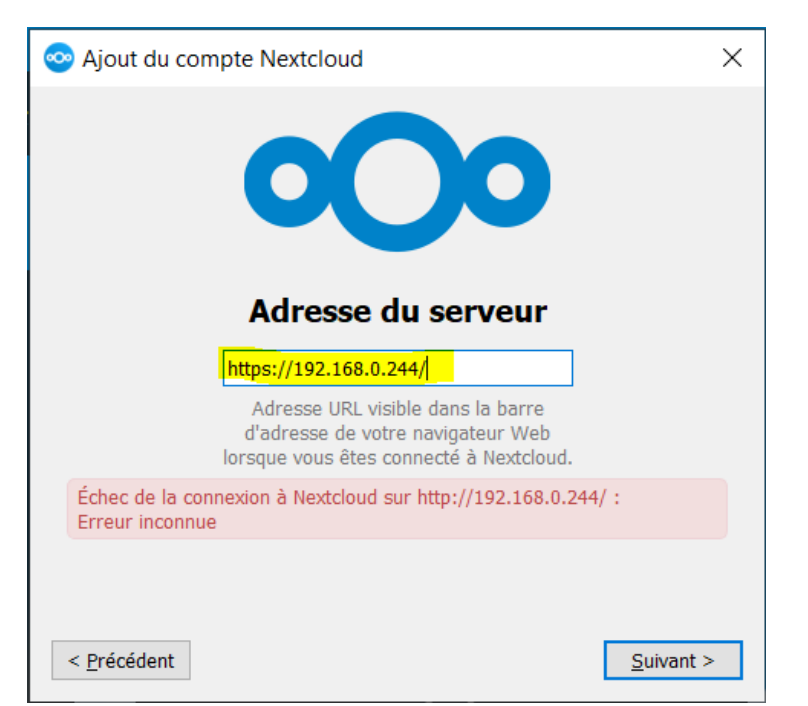

On rentre l'adresse avec le port dans le menu suivant :

# On coche Faire confiance à ce certificat malgré tout et on appuie sur OK.

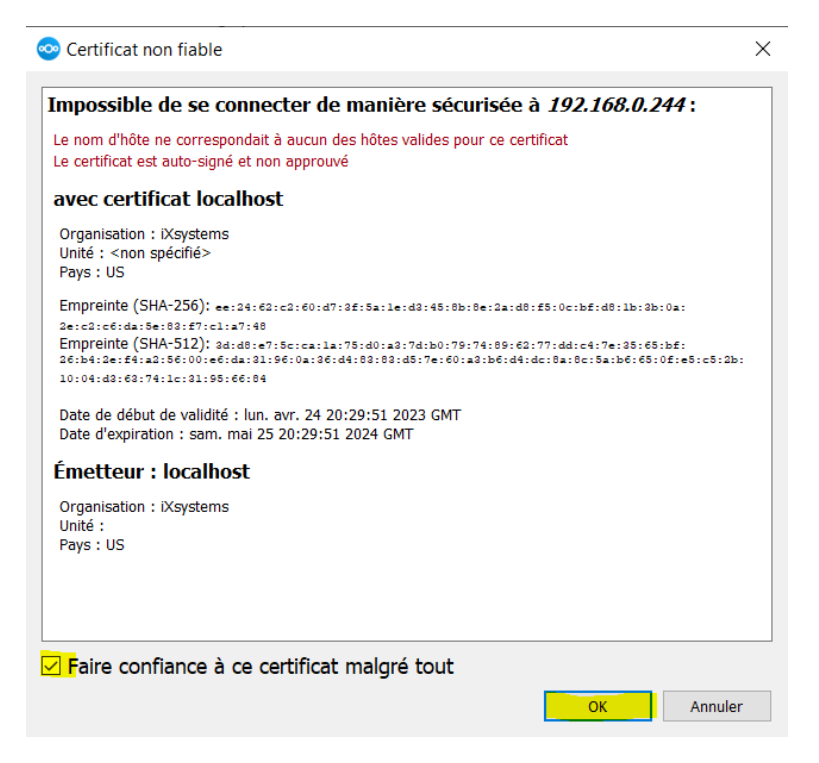

En réouvrant le navigateur, on autorise l'accès à notre ordinateur, en appuyant sur **Se connecter**:

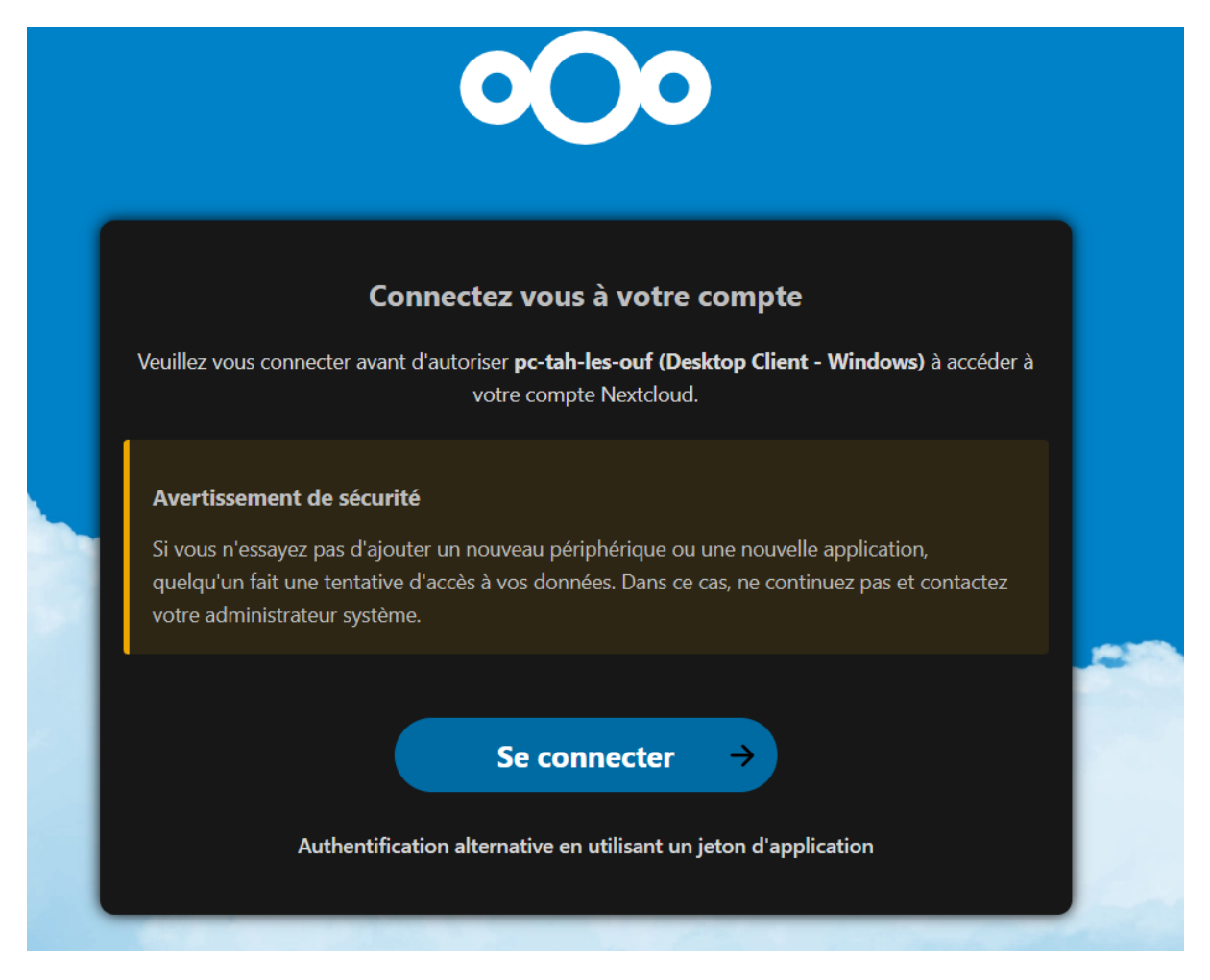

Si tout marche correctement on tombe au final sur cette page :

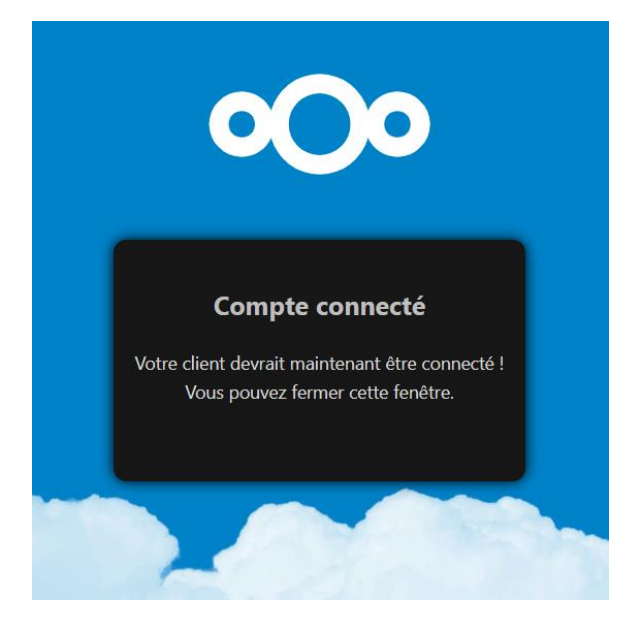

On retourne sur l'appli Nextcloud, on a accès à notre Nextcloud sur notre pc, on peut stocker les données et les synchroniser dès qu'on est en ligne.

| 📀 Ajout du compte Nextcloud                                                                                                    | ×                                                                                                    |
|----------------------------------------------------------------------------------------------------|----------------------------------------------------------------------------------------------------|
| ∞ ←                                                                                                    | →                                                                                                    |
| ncadmin                                                                                                    | Dossier local                                                                                               |
| 192.168.0.244:8283                                                                                                    | C:\Users\nidal\Nextcloud                                                                                    |
|                                                                                                    | espace libre 50 Go                                                                                          |
|                                                                                                    | Choisissez un autre dossier                                                                                 |
| <ul> <li>Tout synchroniser depuis le serveur (25 Mo)</li> <li>Demander confirmation avant de synchronise</li> <li>Demander confirmation avant de synchronise</li> <li>Sélectionner le contenu à synchroniser</li> <li>Utiliser les fichiers virtuels plutôt que de téléchar</li> </ul> | r les dossiers de taille supérieure à 500 🜲 Mo<br>r des stockages externes<br>rger le contenu immédiatement |
| Annuler                                                                                                    | gnorer la configuration des dossiers Connexion                                                              |

On peut choisir le chemin pour l'héberger localement > **connexion**.

| 🥹 > Ce  | > Ce PC > Documents > Nextcloud ~ 🕐 🖉 🔎 Rechercher dans : Nextcloud |        |                  |                     |  |  |
|---------|---------------------------------------------------------------------|--------|------------------|---------------------|--|--|
|         | Nom                                                                 | Statut | Modifié le       | Туре                |  |  |
|         | Documents                                                           | •      | 25/04/2023 14:52 | Dossier de fichiers |  |  |
|         | 📙 Photos                                                            | •      | 25/04/2023 11:06 | Dossier de fichiers |  |  |
| ersonal | 📙 Talk                                                              | •      | 25/04/2023 14:16 | Dossier de fichiers |  |  |
| croonar | 📒 Templates                                                         | •      | 25/04/2023 11:06 | Dossier de fichiers |  |  |
|         | .nextcloudsync.log                                                  |        | 25/04/2023 16:22 | Document texte      |  |  |
|         | Nextcloud intro.mp4                                                 | •      | 25/04/2023 11:06 | Fichier MP4         |  |  |
|         | 🧿 Nextcloud Manual.pdf                                              | •      | 25/04/2023 11:06 | Chrome HTML Do      |  |  |
|         | Nextcloud.png                                                       | •      | 25/04/2023 11:06 | Fichier PNG         |  |  |
|         | 📕 Readme.md                                                         | •      | 25/04/2023 14:36 | Markdown Source     |  |  |
|         | Reasons to use Nextcloud.pdf                                        | •      | 25/04/2023 11:06 | Chrome HTML Do      |  |  |
| ments   |                                                                     |        |                  |                     |  |  |

## En ouvrant le dossier on tombe sur les fichiers partager du Nextcloud

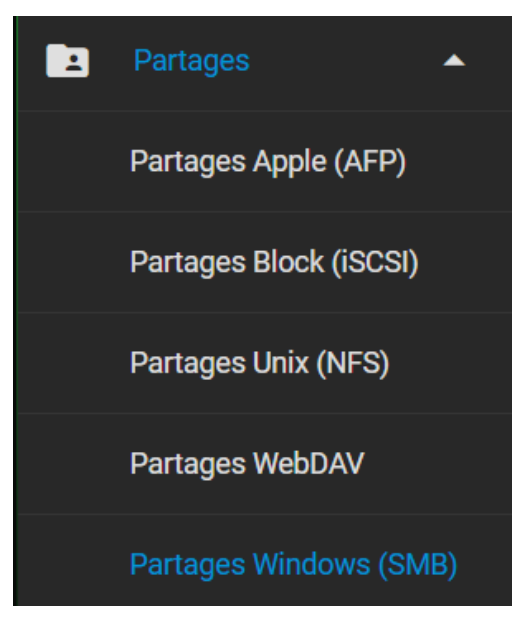

Maintenant que notre serveur Nextcloud est créé, on va également créer un partage de dossier sur TrueNas, Pour cela suivez les étapes suivantes : **Menu à gauche > Partage > Partage Windows (SMB)** et **Ajouter** un emplacement de partage.

| Partages / SMB / | Ajouter                 |                                                        |   | TrueNAS CORE® © 2023 - iXsyste |
|------------------|-------------------------|--------------------------------------------------------|---|--------------------------------|
|                  | Basique                 |                                                        |   |                                |
|                  | Chemin *<br>/mnt/Volume |                                                        | 0 |                                |
|                  | v 🖿 /mnt                |                                                        |   |                                |
|                  | Nom                     |                                                        |   |                                |
|                  | Volume                  | Activer le service                                     |   |                                |
|                  | Default share parameter | Activez ce service pour qu'il démarre automatiquement. |   | @                              |
|                  | 🗸 Activé 🕜              | ANNULER ACTIVER LE SERVICE                             |   |                                |
|                  | ENVOYER ANNUI           | ER OPTIONS AVANCÉES                                    |   |                                |
|                  |                         |                                                        |   |                                |

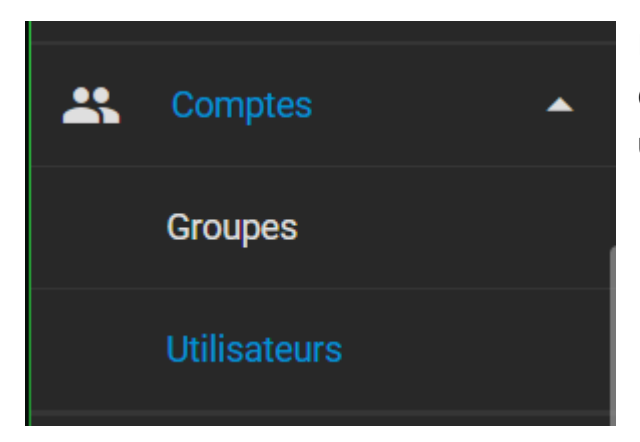

Ensuite on a besoin un utilisateur ; donc En haut à gauche: **Compte > utilisateurs** 

On donne le nom qu'on veut et un mot de passe Groupe auxiliaire : Wheel > Enregistrer/Envoyer

| Comptes / Utilisa | teurs / Ajouter                                                                                                    |     |            | TrueNAS CORE® | <b>2023 -</b> iXsystems, I |
|-------------------|----------------------------------------------------------------------------------------------------|-----|------------|---------------|----------------------------|
|                   | Identification Nom complet* Nidal Nom duilisateur* nidal Courriel Mot de passe * ********************************** | _ & | <u>ଷ</u> ଡ |               |                            |
|                   | ID utilisateur et groupes<br>10 de l'utilisateur *<br>1000<br>Croupe primaire<br>Groupe primaire<br>Wheel           |     |            | @<br>@<br>@   |                            |

Dans le **menu gauche > Console** on rentre le lignes suivantes, « Volume » est le nom de notre pool, si vous avez choisis un autre nom il s'affichera dans **/mnt.** 

Ses commandes vont nous permettre de donner les droits d'écriture, lecture et d'exécution à notre pool.

| root@truenas[~]# cd ,          | /mnt                         |
|--------------------------------|------------------------------|
| root@truenas[/mnt]# .          | ls                           |
| md size Volume                 |                              |
| root@truenas[/mnt]#            | ls -al                       |
| total 2                        |                              |
| drwxr-xr-x 3 root              | wheel 128 Apr 26 14:16 .     |
| drwxr-xr-x 20 root             | wheel 27 Apr 26 14:16        |
| -rw-rr 1 root                  | wheel 5 Apr 24 22:25 md size |
| drwxr-xr-x 3 root              | wheel 3 Apr 24 21:15 Volume  |
| root@truenas[/mnt]#            | chmod 770 Volume             |
| <pre>root@truenas[/mnt]#</pre> | ls -al                       |
| total 2                        |                              |
| drwxr-xr-x 3 root              | wheel 128 Apr 26 14:16 .     |
| drwxr-xr-x 20 root             | wheel 27 Apr 26 14:16        |
| -rw-rr 1 root                  | wheel 5 Apr 24 22:25 md size |
| drwxrwx 3 root                 | wheel 3 Apr 24 21:15 Volume  |
| <pre>root@truenas[/mnt]#</pre> | -                            |
|                                |                              |

On rentre ensuite l'adresse IP de notre serveur (avec \\ avant) dans la barre de chemin de notre explorateur de fichiers et on se connecte avec le compte qu'on vient de crée

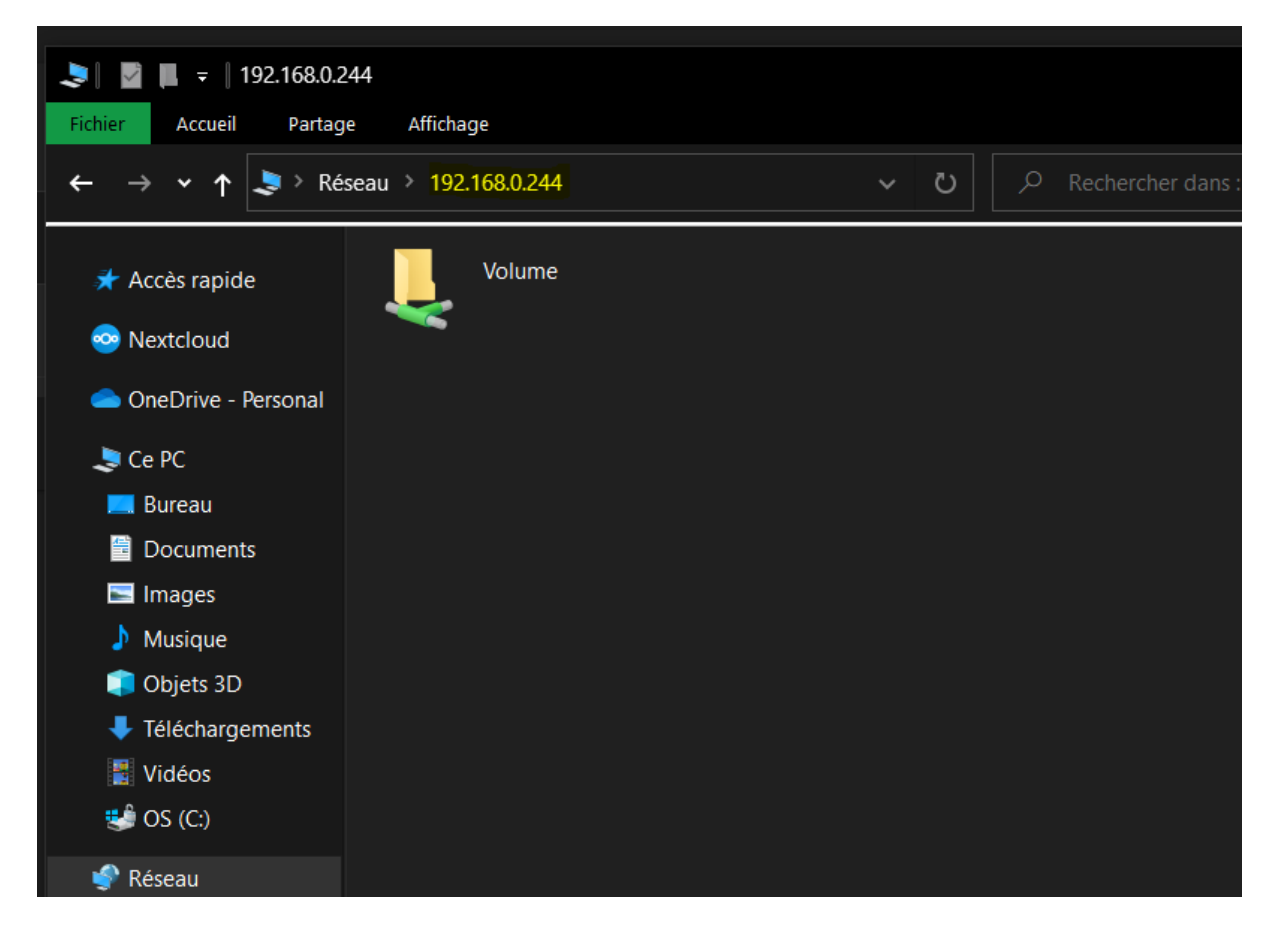

On fait un clique droit sur le dossier > Connecter un lecteur réseau

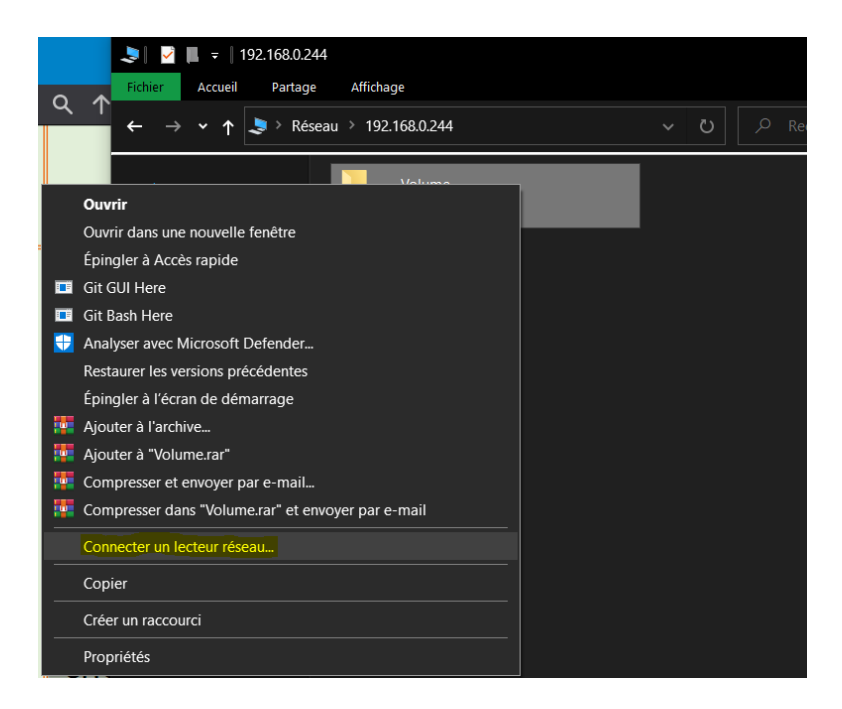

On sélectionne le Lecteur et on vérifie que la case se reconnecter lors de la connexion soit cocher, puis **Terminer**.

| éseau > 192.168.0.244 |   |              |                                                                                      | × |
|-----------------------|---|--------------|--------------------------------------------------------------------------------------|---|
| Volume                | ~ | Connec       | cter un lecteur réseau                                                               |   |
| *                     |   | À quel d     | lossier réseau voulez-vous vous connecter ?                                          |   |
|                       |   | Spécifiez la | a lettre désignant le lecteur et le dossier auxquels vous souhaitez vous connecter : |   |
|                       |   | Lecteur :    | <mark>W:</mark>                                                                      |   |
|                       |   | Dossier :    | \\192.168.0.244\Volume \view Parcourir                                               |   |
|                       |   |              | Exemple : \\serveur\partage                                                          |   |
|                       |   |              | Se reconnecter lors de la connexion                                                  |   |
|                       |   |              | Se <u>connecter</u> à l'aide d'informations d'identification différentes             |   |
|                       |   |              | Se connecter à un site Web permettant de stocker des documents et des images.        |   |
|                       |   |              |                                                                                      |   |
|                       |   |              |                                                                                      |   |
|                       |   |              |                                                                                      |   |
|                       |   |              |                                                                                      |   |
|                       |   |              | <u>Ierminer</u> Annule                                                               | r |

Dans **ce pc** on voit un nouveau lecteur qui apparait. Pour tester qu'on dispose tous les droits on peut créer / copier et modifier un dossier.

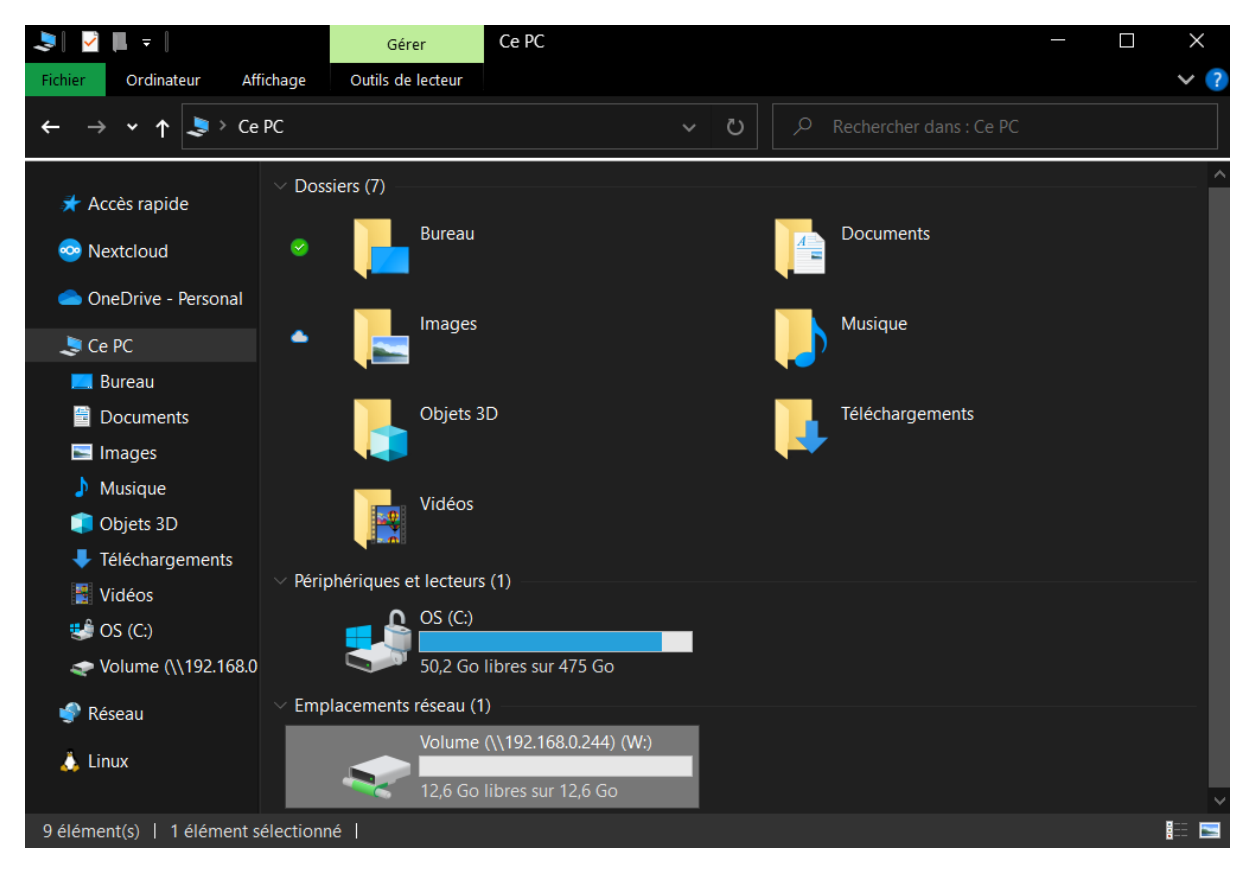